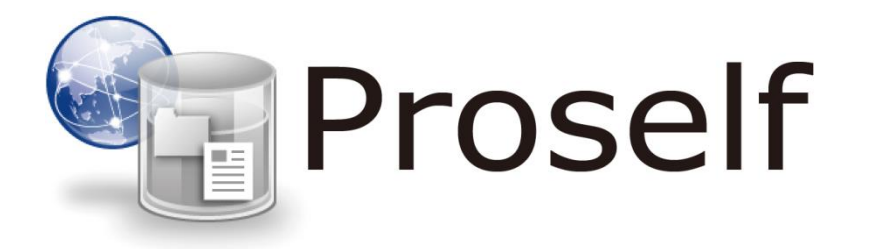

第1版 2019/8/30

## 目次

| 1. | Proself のメール認証機能を利用してアカウントを持たない人にファイル | を渡す |
|----|---------------------------------------|-----|
| (W | eb 公開)                                | 1   |
| 1  | 1. 社外の特定メールアドレスのユーザーのみにファイルを渡す        | 1   |
| 2. | 相手側のファイル取得方法                          | 5   |

### Proselfのメール認証機能を利用してアカウントを持たない人にファイル を渡す(Web 公開)

1.1. 学外の特定メールアドレスのユーザーのみにファイルを渡す 社外の人は Proself のアカウントを持っていません。

「特定のメールアドレスを使用している Proself にアカウント持たない外部の ユーザーに見てもらいたい」場合に本機能を利用します。Web 公開はランダム な URL が生成されかつ、該当の URL にパスワードを設定することも可能です が、該当の URL とパスワードを設定している場合でもパスワードが外部に漏れ た場合、ファイルがダウンロード出来てしまいます。この為メール認証機能を 利用する事で Web 公開設定時に外部の特定のメールアドレスを使用しているユ ーザーにのみファイルを受け渡すことが可能になります。

※メールアドレスによる認証機能が追加されたWeb公開機能をメール認証機能 と呼称しています。

※本機能が有効になっていない場合、メール認証機能は利用できません。 事前に管理者ユーザーに確認してください。

#### 本項目のシチュエーション情報

Proself にアカウントを持つ「ユーザー0001」が「wordtest.docx」というフ ァイルを downloaduser@example.com のメールアドレスを使用しているユ ーザーのみに渡したい。

① ユーザー0001 のユーザーフォルダの中には、「exceltest.xlsx」と

「wordtest.docx」という2つのファイルが入っています。

「wordtest.docx」を、社外の downloaduser@example.com のメールアドレ スを使用しているユーザーに渡します。

ファイル一覧の「wordtest.docx」の欄にチェックを入れ、上メニューから Web 公開をクリックします。

| Proself                                | ◀ TOP → user_0001       | ► 4                         | ユーザー0001 🗸 |
|----------------------------------------|-------------------------|-----------------------------|------------|
| 72.4MB/147GB使用中                        | ┣₀ 新規フォルダ 🚯 アップロード 🛐 ファ | イル操作 👻 🌐 Web公開              | II 🔍 🕖     |
| 늘 ファイル一覧                               | 名前へ                     | サイズ 更新日時                    | 付加情報       |
| 📩 お気に入り                                | ──つ上のフォルダ               |                             | ^          |
| 📃 ファイル検索                               | exceltest.xlsx          | 13KB 2019/07/26 11:40:4     | 15         |
| () Web公開管理                             | wordtest.docx           | 10,242KB 2019/07/09 13:00:2 | 27         |
| ┣━━━━━━━━━━━━━━======================= |                         |                             |            |
| <b>王</b> アドレス帳                         |                         |                             |            |
|                                        |                         |                             |            |
|                                        |                         |                             | _          |

user0001 フォルダ内

② Web 公開画面メール認証設定 OFF 時

この画面では、ファイルをいつまで Web 上で公開するかの期限や、アクセスする際のパスワード、受け渡す相手のメールアドレスを設定できます。

| Proself                                                                                                    |                                                                                                    | Þ   |         |                    |
|----------------------------------------------------------------------------------------------------|----------------------------------------------------------------------------------------------------|-----|---------|--------------------|
| <ul> <li>72.4MB/147GB使用中</li> <li>ファイルー覧</li> <li>お気に入り</li> <li>ファイルレ検索</li> <li>Web公開管理</li> <li>受取フォルダ管理</li> <li>受取フォルダ管理</li> <li>アドレス帳</li> </ul> | <ul> <li>● Web公開</li> <li>△開元         TOP &gt; user_0001 &gt; wordtest.docx         アドレス         http:// 'public/XwJsAAqM20PAUSMB_3ds2x3S4-M8tpbC         zqmq9hZUl8D6         ✓-ル認証を利用する          ④ グウンロード回数制限</li></ul> | × • | 1:40:45 | ■■ Q ⑦ (寸力口情報)     |
|                                                                                                    |                                                                                                    |     | Powere  | d by Proself Ver.5 |

Web 公開設定画面 1

上図、画面内赤枠①の「メール認証を利用する」を「on」に変更します。

③ Web 公開画面メール認証設定 ON 時

「メール認証を使用する」を ON にすると「公開先メールアドレス」が表示されます。

| Proself                                                                                                    |                                                                                                    | Þ | ۰       | ユーザー0001 👻                     |
|----------------------------------------------------------------------------------------------------|----------------------------------------------------------------------------------------------------|---|---------|--------------------------------|
| 72.4MB/147GB使用中         ■ ファイル一覧         ★ お気に入り         ● ファイル検索         ● Web公開管理         ● 愛取フォルダ管理         ● アドレス帳 | <ul> <li>● Web公開</li> <li>△開元</li> <li>TOP &gt; user_0001 &gt; wordtest.docx</li> <li>アドレス</li> <li>http:// /public/XwJsAAqM20PAUSMB_3ds2x3S4-M8tpbC zqmq9hZUl8D6</li> <li>メール認証を利用する</li> <li>②1</li> <li>公開先メールアドレス&gt;</li> <li>ダウンロード回数制限<br/>回まで</li> <li>公開期限<br/>/ /</li> <li>○3</li> <li>公開期限</li> <li>/</li> <li>○3</li> <li>公開パスワード</li> </ul> | × | 1:40:45 | 11 Q で                         |
|                                                                                                    |                                                                                                    |   | Powere  | v<br>d by <u>Proself Ver.5</u> |

④ 「公開先メールアドレス」をクリックし、「公開先メールアドレス設定」画 面に遷移します。

下図、赤枠内の「メールアドレス」テキスト入力エリアに渡したい相手のメー ルアドレスを入力します。メールアドレスは①の「アドレス帳」をクリックし て選択する事も可能です。また複数ユーザーを指定する場合は②の追加をクリ ックする事でメールアドレス欄が追加されます。

| Proself                                                                                                    |                                                | ▶ 🌲 ユーザー0001 ▼           |
|----------------------------------------------------------------------------------------------------|------------------------------------------------|--------------------------|
| 72.4MB/147GB使用中                                                                                                    | < 公開先メールアドレス設定                                 | × 詳 Q Ø<br>付加情報          |
| <ul> <li>              か気に入り      </li> <li>             ファイル検索         </li> <li>             Web公開管理         </li> </ul> | メールアドレス<br>downloaduser@example.com<br>追加<br>2 | 1:40:45<br>3:00:27       |
| <ul> <li>受取フォルダ管理</li> <li>アドレス帳</li> </ul>                                                                                |                                                |                          |
|                                                                                                    |                                                |                          |
|                                                                                                    |                                                |                          |
| ⑦ クライアントを<br>ダウンロード                                                                                                    |                                                |                          |
|                                                                                                    |                                                | Powered by Proself Ver.5 |

#### Web 公開設定画面 2

#### 2. 相手側のファイル取得方法

① Proselfのアカウントを持たない人が、教えられた公開用アドレスをブラウ ザで開くと、パスワード入力を求められます。(Web 公開の設定者がパスワード を設定していた場合)

| Proself                         |
|---------------------------------|
| ログイン                            |
| ■パスワード                          |
| ログイン                            |
| Powered by <u>Proself Ver.5</u> |

ファイル取得時のパスワード入力画面

パスワードを入力後、ログインボタンを押して下さい。 ログインすると Web 公開画面のメール認証画面に遷移します。

| Proself                                                                                                    |
|----------------------------------------------------------------------------------------------------|
| Web公開メール認証ログイン                                                                                                    |
| 送信者によりパスワードロックがかけられています。<br>以下よりパスワードを取得し、ファイルをダウンロードしてください。                                                       |
| <ol> <li>パスワード取得</li> <li>URLを受け取ったメールアドレスを入力してください。</li> <li>※転送設定をされている方は、宛先(To)に記載のメールアドレスを入力してください。</li> </ol> |
| パスワード取得ボタンを押すと、パスワードがメールで通知されます。                                                                                   |
| メールアドレス<br>パスワード取得                                                                                                 |
| Downered by Descelf Ve                                                                                             |

相手側から見た Web 公開メール認証画面 1

① Web 公開設定者が指定したメールアドレスを「1.パスワード取得」の「メ ールアドレス」テキスト入力エリアに入力して「パスワード取得」をクリック します。

※入力したメールアドレスにパスワードが送付されます。 Web 公開設定者が入力したメールアドレスではない場合次に進めません。

| Proself                                                                 |
|-------------------------------------------------------------------------|
| Web公開メール認証ログイン                                                          |
| 送信者によりバスワードロックがかけられています。<br>以下よりバスワードを取得し、ファイルをダウンロードしてください。            |
| 2.パスワード送信<br>メールに記載されたパスワードを入力してください。<br>※パスワードは一度ご使用いただくと、再度ご利用はできません。 |
| パスワード<br>パスワード送信                                                        |
| 最初からやり直す                                                                |
| Powered by <u>Proself Ver.5</u>                                         |

相手側から見た Web 公開メール認証画面 2

Proself からメールが送信されるので自身のメーラーでパスワードを確認して「2.パスワード送信」の「パスワード」テキスト入力エリアに該当パスワードを入力して「パスワード送信」をクリックします。

※パスワードを誤るとはじめからやり直す必要があります。このパスワードは ワンタイムパスワードになっています。

| Proself                                                              | Web公開    |                     |      |   |  |
|----------------------------------------------------------------------|----------|---------------------|------|---|--|
| 公開アドレス: http:// /public/3w0kAA5MjwPAHEQB-rxsxrvVz1W0sv0oXqweKYWXbW7d |          |                     |      |   |  |
|                                                                      |          |                     |      |   |  |
| ① 一括ダウンロード                                                           |          |                     | ==   | 0 |  |
| ■ 名前 へ                                                               | サイズ      | 更新日時                | 種類   |   |  |
| wordtest.docx                                                        | 10,242KB | 2019/07/09 13:00:27 | docx | ^ |  |
|                                                                      |          |                     |      |   |  |
|                                                                      |          |                     |      |   |  |

#### 相手側から見た Web 公開画面

メール承認のパスワード入力が正しい場合は Web 公開画面が表示されます。 画面内の wordtext.docx をクリックしてダウンロードします。